## SecIntel on MX 設定ガイド Juniper Networks .K.K 2020年7月31日

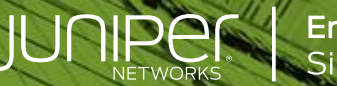

Engineering Simplicity

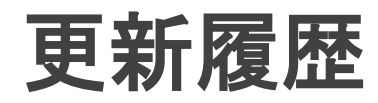

| バージョン | 更新日       | 更新内容 |
|-------|-----------|------|
| 1.0   | 2020/7/31 | 初版公開 |
|       |           |      |
|       |           |      |
|       |           |      |
|       |           |      |
|       |           |      |
|       |           |      |
|       |           |      |

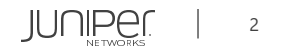

はじめに

本資料にある内容は、資料作成時点におけるものであり、事前の予告なしに内容を変更する場合があります。

本資料は内容の正確さを保つために努めて作成しておりますが、本資料を利用することによって生じた損害について、 当社は一切責任を負わないものとします。

また、本資料の内容と公式情報との間に差分がある場合、公式情報を正としてお取り扱いください。

本資料は下記のソフトウェア/サービスを用いてConnected Securityのセットアップを行っています。

- ESXi 6.0
- space-19.4R1.3.ova
- Security-Director-19.4R1.53.img
  Policy\_Enforcer-19.4R1-975.ova
  Log-Collector-19.4R1.28.ova
  MX240(OS Version 19.4R1.10)

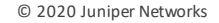

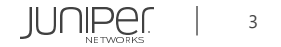

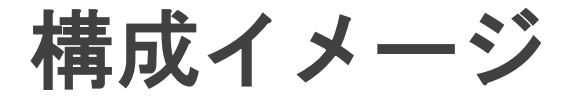

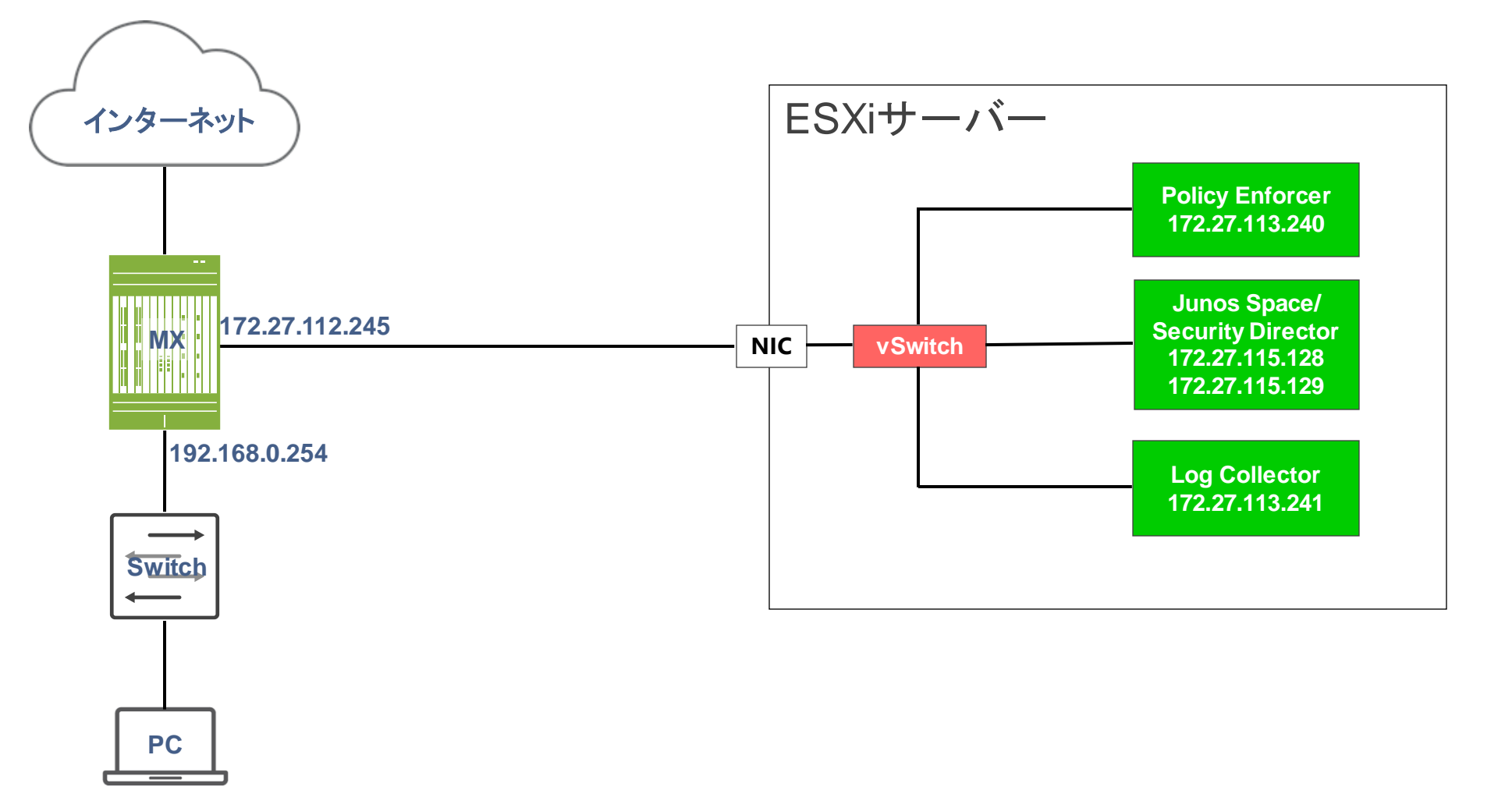

192.168.0.200

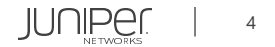

# Agenda

- 事前準備 設定
- Security Director設定
- MX設定
- MX確認コマンドー例

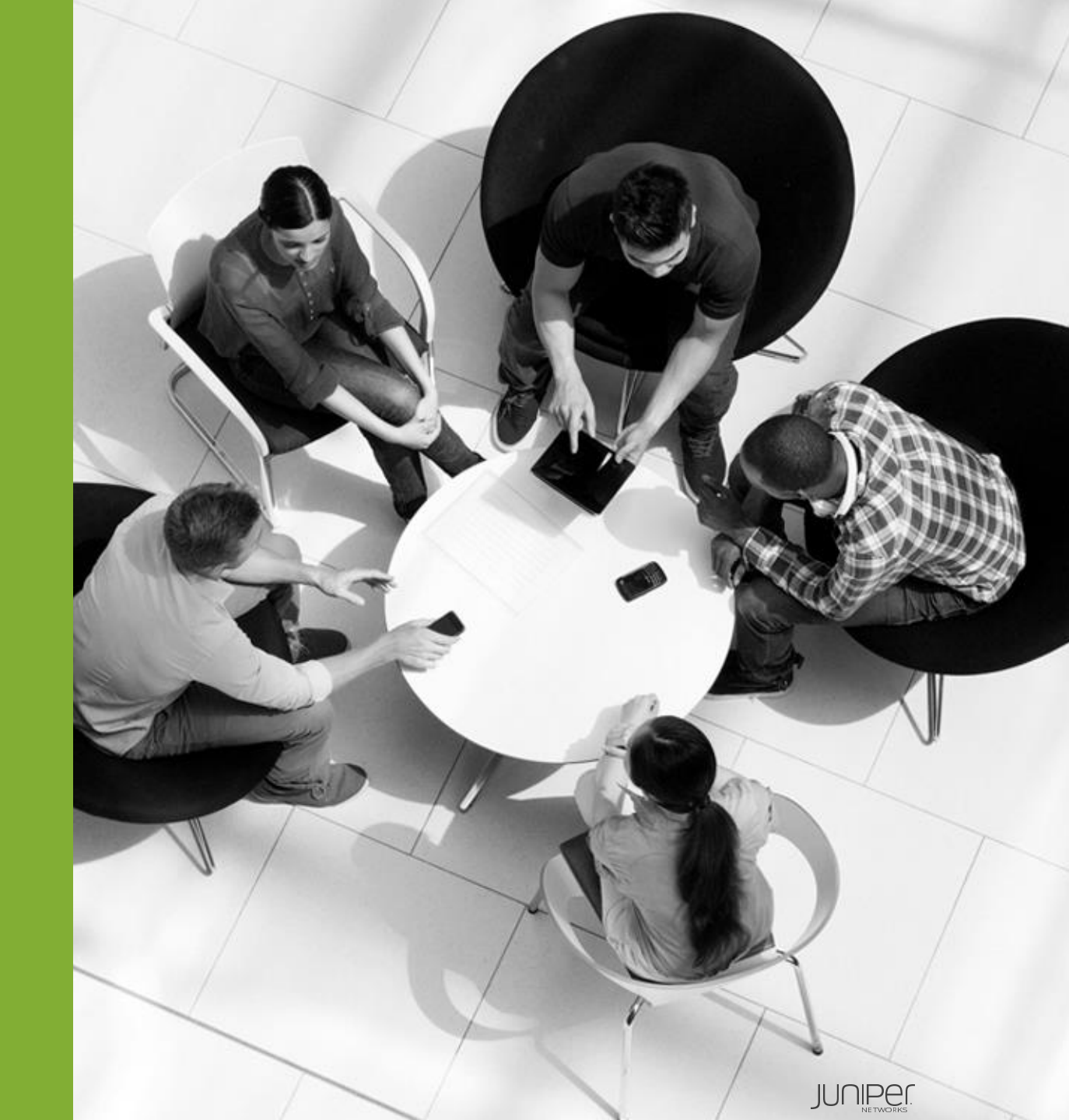

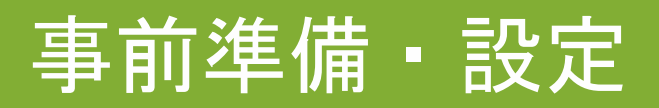

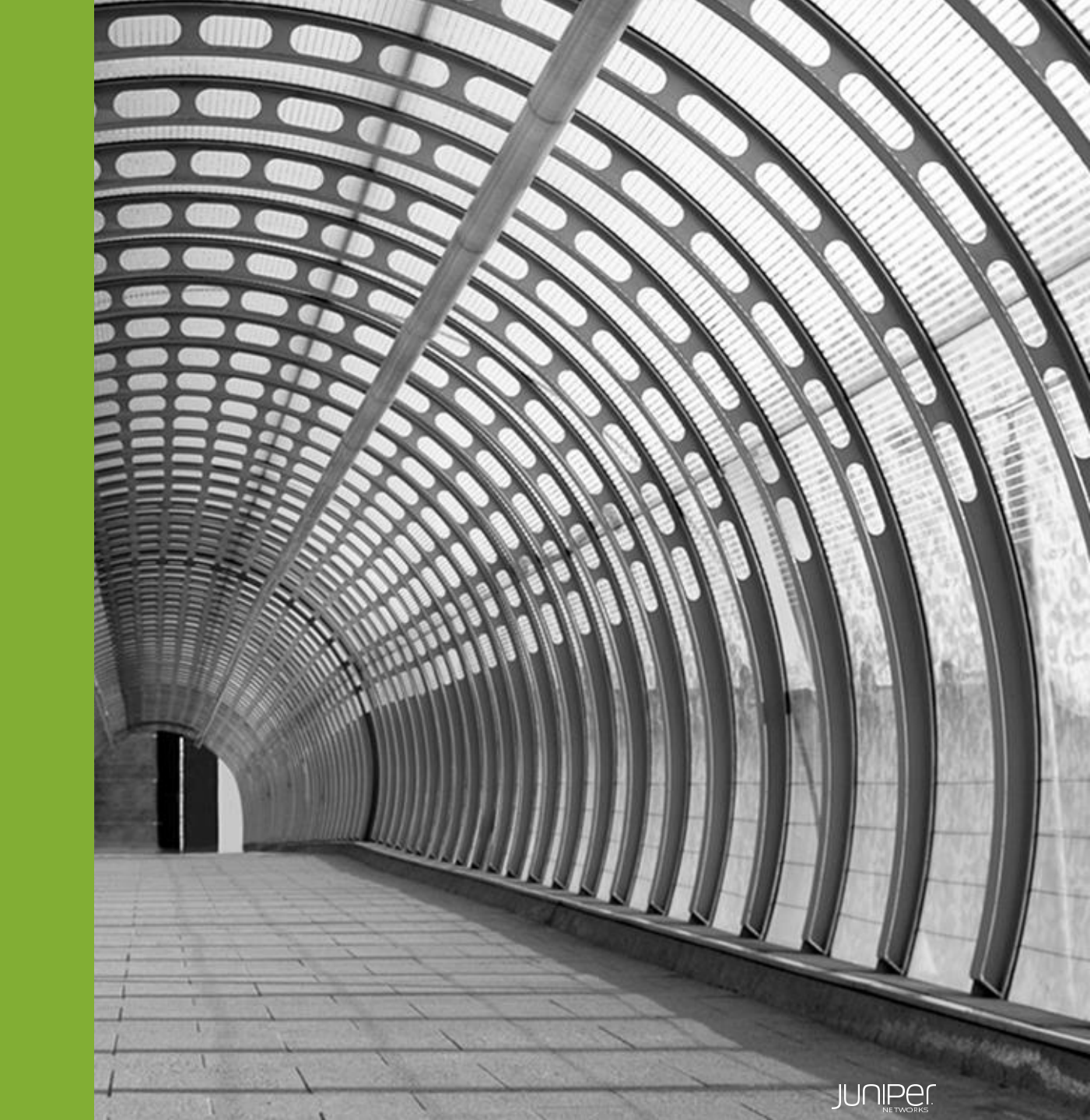

#### 事前準備・設定

- 1. Junos Space、Log Collector、Policy Enforcerのデプロイ・各初期設定を行う
- 2. Junos SpaceにSecurity Directorをインストールする
- Device Discovery ProfilesでMXを登録する
   (※MX側でIPアドレス・SNMPの事前設定が必要となります)
- 4. 登録したMXのOSバージョンに合わせたDMIスキーマをインストールする
- 5. Sky ATPアカウントを持っていない場合は下記ポータルサイトでアカウントを作成 <u>https://sky.junipersecurity.net/</u>

-アカウント作成方法は下記URLを参照

https://www.juniper.net/documentation/en\_US/release-independent/sky-atp/topics/task/configuration/sky-atpregistering.html

#### ※本年から Sky ATPはATP Cloudへ名称を変更させて頂きました。 GUI上や各ドキュメント上の表記につきましては、ATP Cloud に随時変更させて頂く予定でございます。 本マニュアルは、変更前の現在のGUI上の表記に合わせてSky ATP の名称で作成しております。

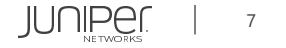

#### Security Director設定

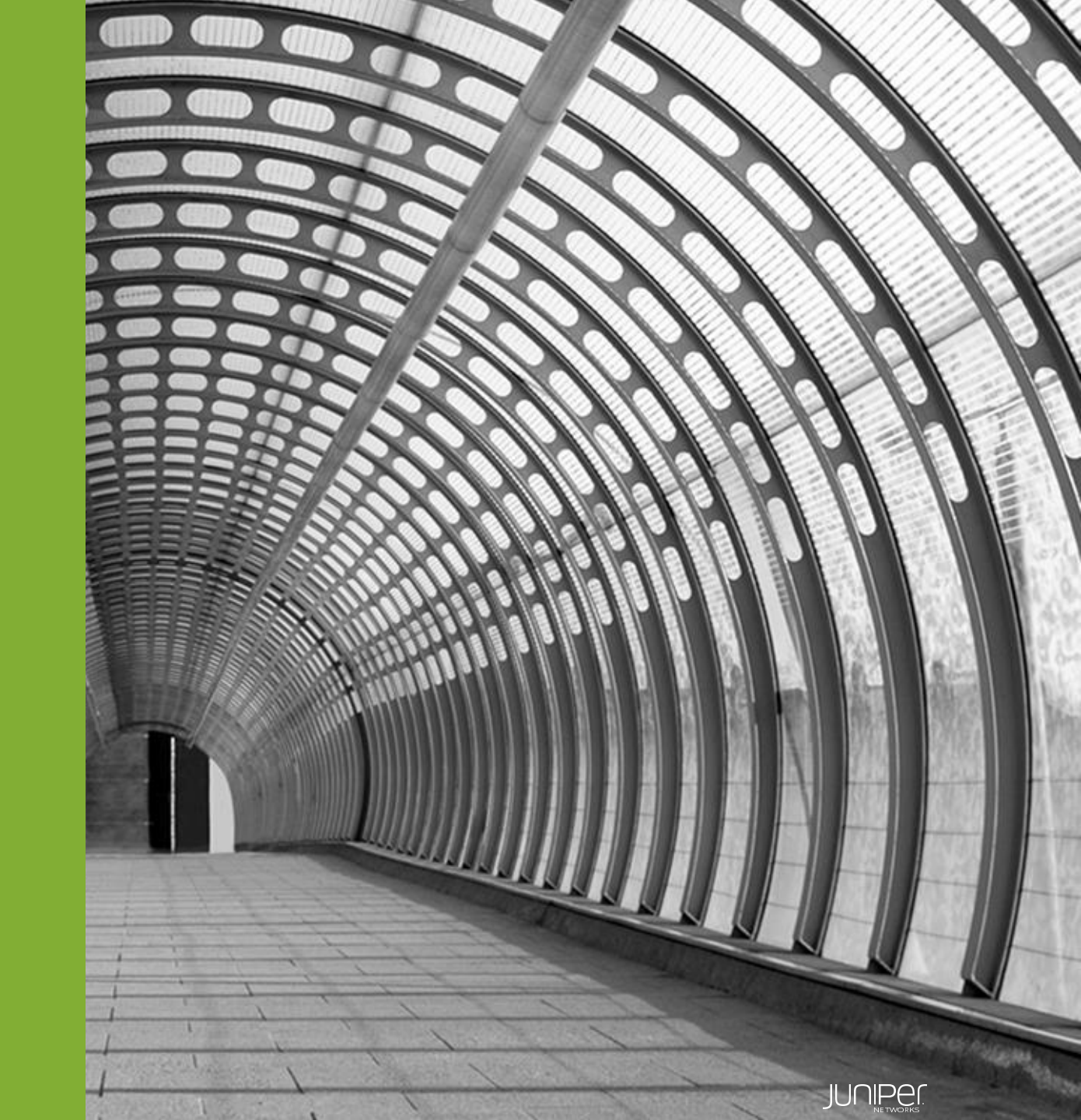

#### Security Director基本設定の流れ

- 1. Log Collectorの設定
- 2. Policy Enforcerの設定
- Secure Fabricの設定
   -Secure Fabric:ネットワークデバイスの集合
- 4. Sky ATPの設定
  - -アカウント作成済みのSky ATP/Realmの指定

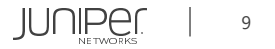

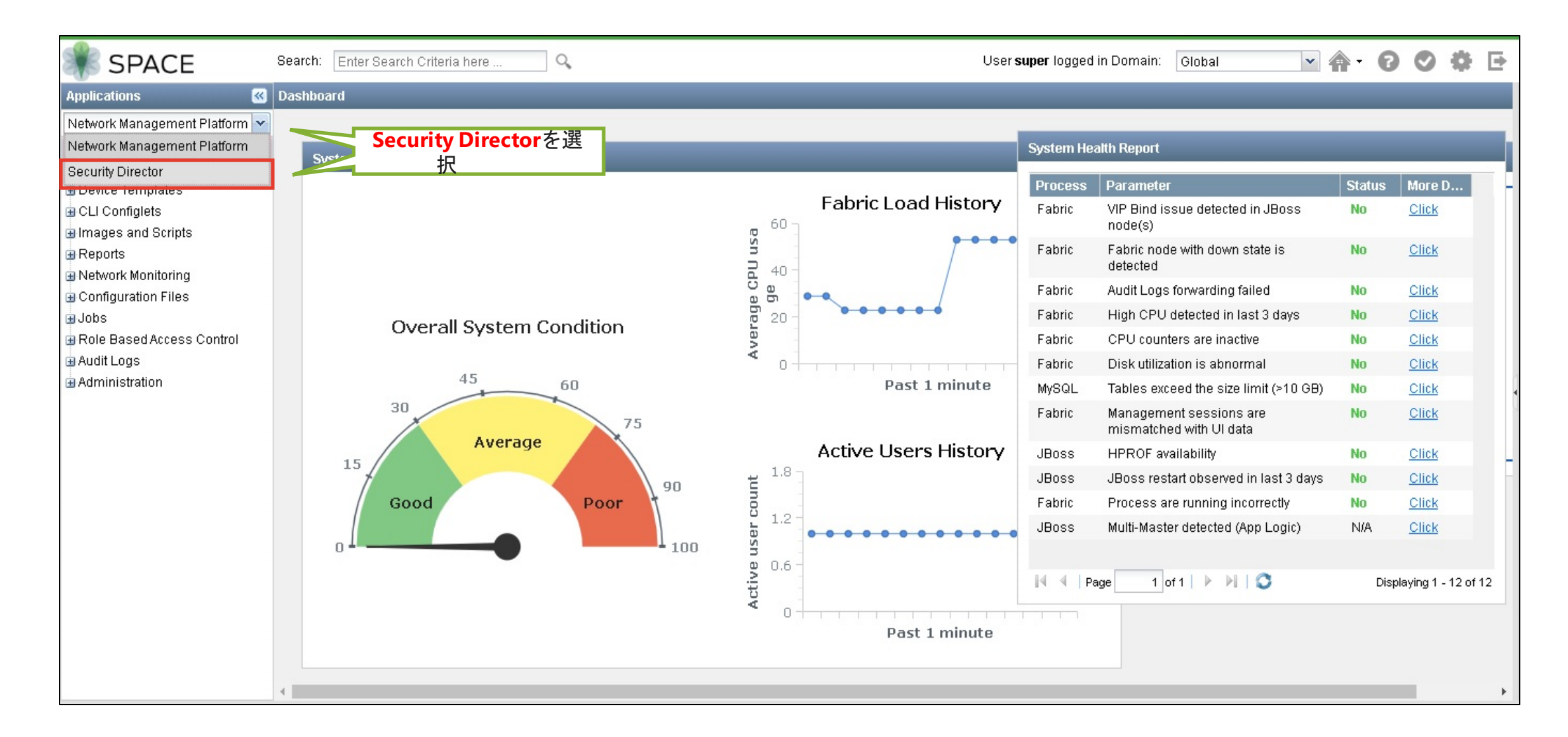

| <b>S</b> |                                         | Administration / Logging Management / Logging Nodes | Q Global ∨ Δ 🛡 S ? |
|----------|-----------------------------------------|-----------------------------------------------------|--------------------|
| $\times$ | My Profile                              | Logging Nodes ©                                     |                    |
| Ω        | Users & Roles                           | ②クリック                                               | <b>+</b> 👜   🗉     |
|          | Logging Nodes<br>Statistics & Troublesh | o Namo - Nado Tuno - Nado IDud Nado IDuC            |                    |
|          | Logging Devices (                       |                                                     |                    |
| *        | Signature Database                      |                                                     |                    |
|          | License Management                      | >                                                   |                    |
| 0        | Policy Enforcer                         |                                                     |                    |
|          | NSM Migration                           |                                                     |                    |
|          | A Lucy Sync Settings                    |                                                     |                    |
| L        | ①クリック                                   |                                                     |                    |
|          |                                         |                                                     |                    |
|          |                                         |                                                     |                    |
|          |                                         |                                                     |                    |
|          |                                         |                                                     |                    |
|          |                                         |                                                     |                    |

| Add Logging No     | ode 💿                                                                                          |                                          |
|--------------------|------------------------------------------------------------------------------------------------|------------------------------------------|
| Select Deployment  | Add Collector Node                                                                             | Certificate Details                      |
| Log Collector type | Security Director Log Collector<br>Security Director Log Collector<br>Juniper Secure Analytics | ▼<br>①Security Director Log Collectorを選択 |
|                    |                                                                                                | ②クリック                                    |
| Cancel             |                                                                                                | Next                                     |

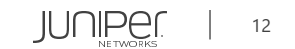

| Add Logging No<br>O          | Add Collector Node | Certificate Details |
|------------------------------|--------------------|---------------------|
| Add Collector Node<br>Node 1 |                    |                     |
| Node Name* 💿                 | LOG-COLLECTOR      |                     |
| IP Address* ⑦                | 172.27.113.241     |                     |
| User Name* 🕜                 | admin              |                     |
| Password* ⑦                  |                    |                     |
|                              |                    |                     |
|                              |                    |                     |
|                              |                    | ②クリック               |
| Cancel                       |                    | Back Next           |

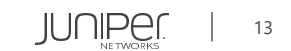

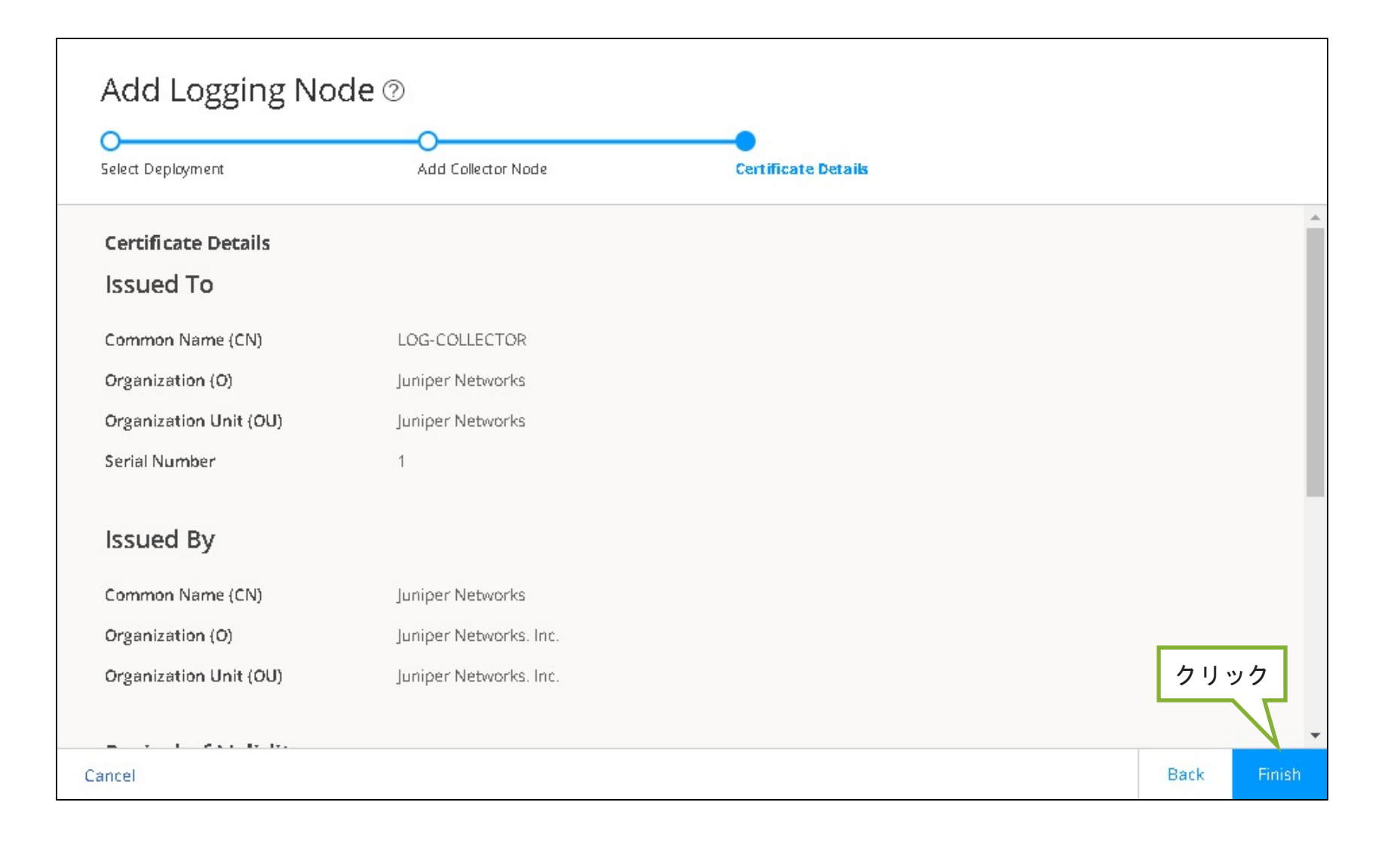

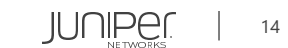

#### Add Logging Node 🛛

| Summary | 1 |
|---------|---|
|---------|---|

Review the summary of configuration changes.

| Deployment Information   | Edit                            |         |
|--------------------------|---------------------------------|---------|
| Log Collector type       | Security Director Log Collector |         |
| Add Collector Node Infor | Edit                            |         |
| Node Name                | LOG-COLLECTOR                   |         |
| IP Address               | 172.27.113.241                  |         |
| User Name                | admin                           |         |
| Click OK to complete.    |                                 |         |
|                          |                                 |         |
|                          |                                 |         |
|                          |                                 | クリック    |
| Cancel                   |                                 | Back OK |

| * |                                                    | Ad       | Iministration / Logging Manag | gement / Logging Node | 2              |           |        | Q Global    |           | × ♪ ₽ \$ ?     |
|---|----------------------------------------------------|----------|-------------------------------|-----------------------|----------------|-----------|--------|-------------|-----------|----------------|
| × | My Profile                                         | L        | ogging Noc                    | les 🛛                 |                |           |        |             |           |                |
| 2 | Users & Roles > Logging Management > Logging Nodes | <b>`</b> |                               |                       |                |           |        |             |           | Ŵ   I          |
|   | Statistics & Troublesh<br>Logging Devices          |          | Node Name                     | Node Type             | Node IPv4      | Node IPv6 | Status | Application | Version   | Last Boot Time |
| * | Monitor Settings                                   |          | LOG-COLLECTOR                 | Security Director L   | 172.27.113.241 | -         | UP     | GREEN       | 19.4R1.28 | NA             |
|   | Signature Database<br>License Management           | ><br>>   | 1 items                       |                       | 確認             |           |        |             |           |                |

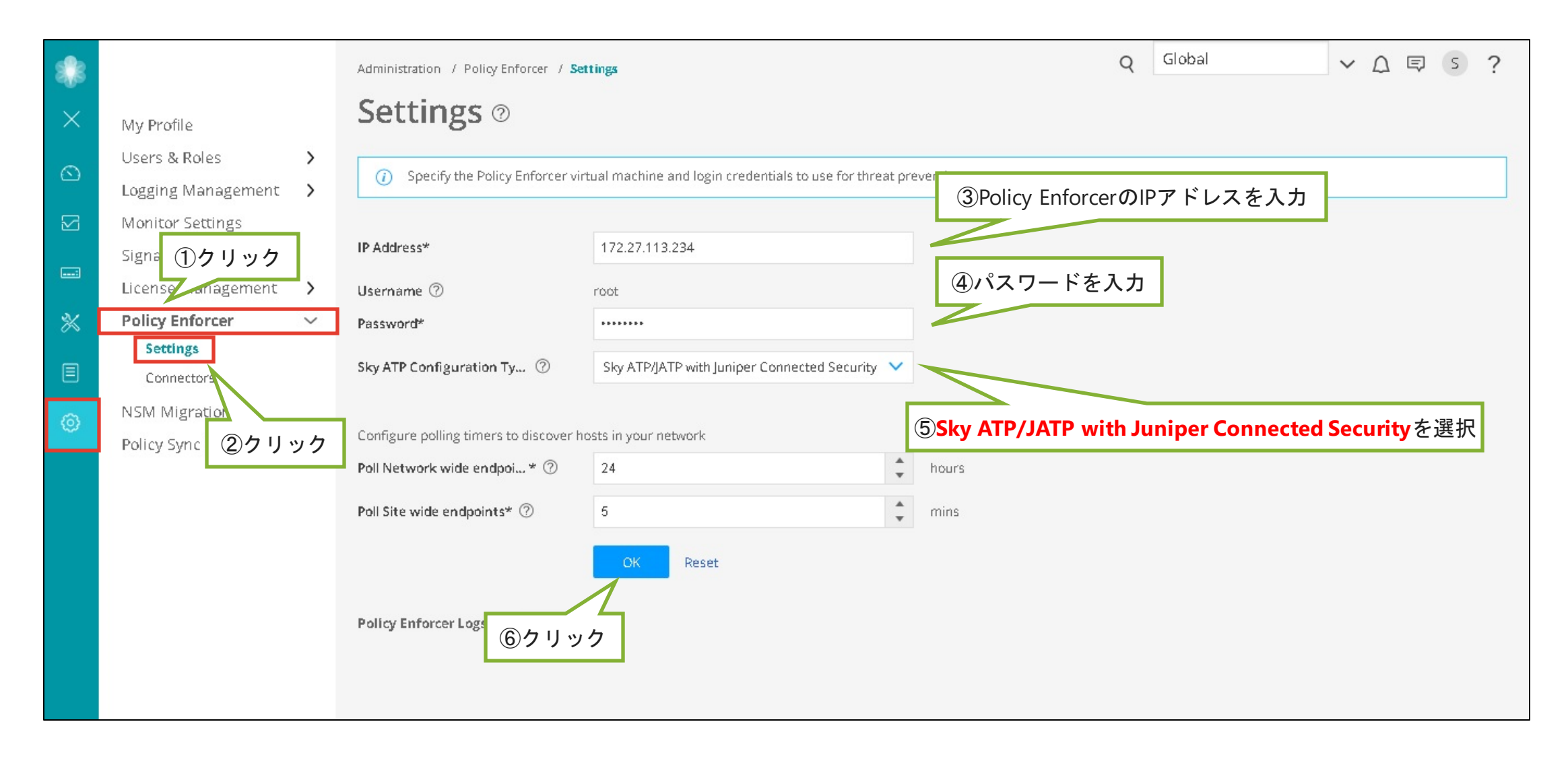

| 3        |                                                                               | Administration / Policy Enforce                                                                          | / Settings                                                                                                    | Q | Global | ✓ △ □ S ? |
|----------|-------------------------------------------------------------------------------|----------------------------------------------------------------------------------------------------|----------------------------------------------------------------------------------------------------|---|--------|-----------|
| $\times$ | My Profile                                                                    | Settings 🔊                                                                                               |                                                                                                    |   |        |           |
| Ŋ        | Users & Roles<br>Logging Management<br>Monitor Settings<br>Signature Database | Specify the Policy Enfor     IP Address*                                                                 | rcer virtual machine and login credentials to use for threat prevention.                                                                                                    |   |        |           |
|          | License Management                                                            | Username ⑦                                                                                               | Sky ATP/JATP Feed Connector                                                                                                    |   |        |           |
|          | Settings<br>Connectors<br>NSM Migration<br>Policy Sync Settings               | <ul> <li>Password*</li> <li>Sky ATP Configuration Ty</li> <li>Configure polling timers to dis</li> </ul> | Note: Once the system is configured with Sky ATP with Policy Enforcer<br>as its Threat Prevention Type, it will not be able to switch to Sky ATP or<br>Cloud feeds only types. |   |        |           |
|          | Folicy Sync Sectings                                                          | Poll Network wide endpoi *<br>Poll Site wide endpoints* ⑦<br>Policy Enforcer Logs                        | Cancel OK<br>5 mins<br>OK Reset<br>Dwmload                                                                                                    | 7 |        |           |

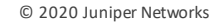

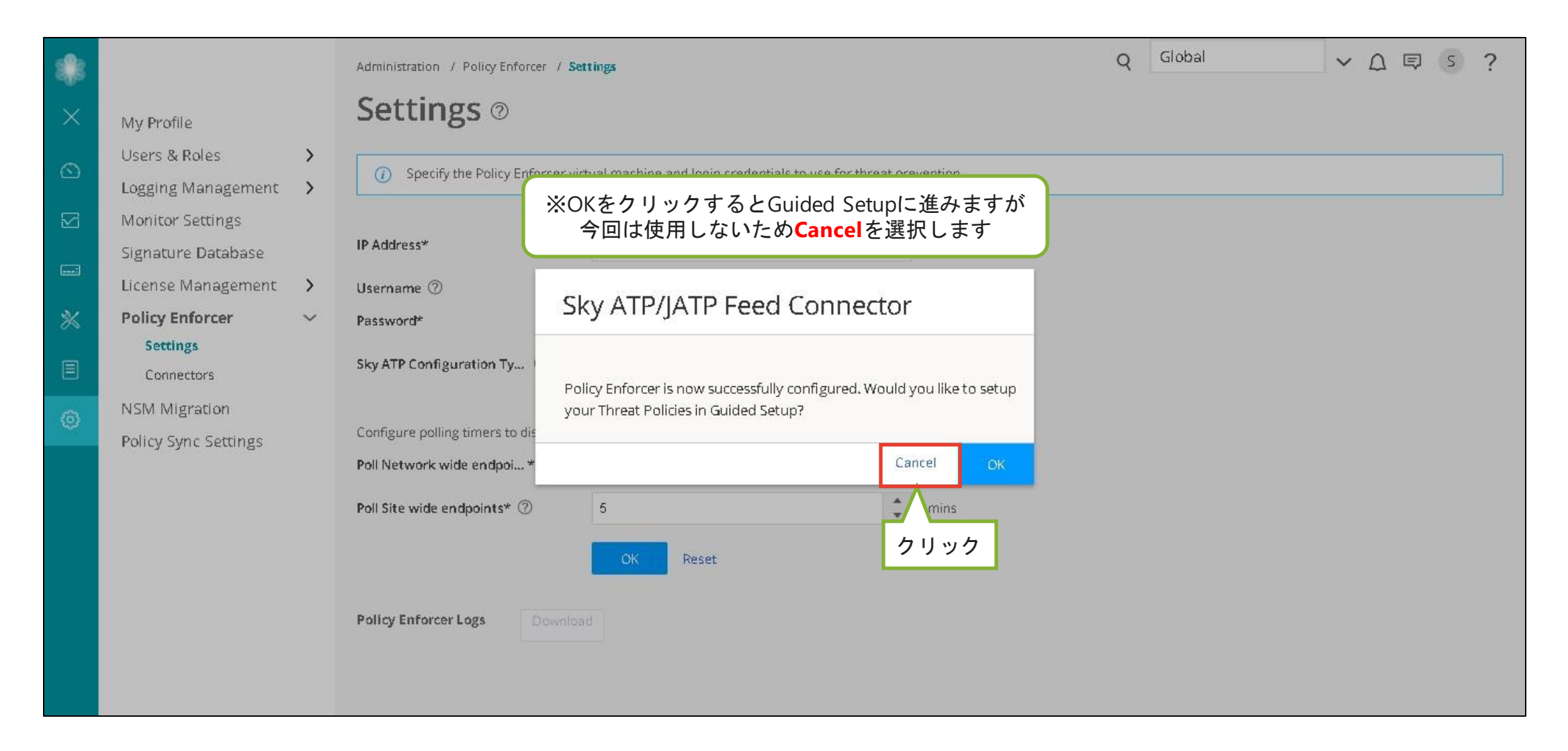

| * |                                              | Administration / Policy Enforcer / S                                                                 | ettings                                                  | ۹                                       | Global | × △ ▣ S ? Î |
|---|----------------------------------------------|----------------------------------------------------------------------------------------------------|----------------------------------------------------------|-----------------------------------------|--------|-------------|
| × | My Profile                                   | Settings ©                                                                                           |                                                          |                                         |        |             |
|   | Users & Roles ><br>Logging Management >      | i The Policy Enforcer Space AP                                                                       | l user (pe_user) password is currently valid. It will ex | cpire on 2020-10-06.                    |        |             |
|   | Monitor Settings                             | The Policy Enforcer is active                                                                        |                                                          |                                         |        |             |
|   | Signature Database<br>License Management 🏾 🔉 | It is configured with version 1                                                                      | 19.4R1-975.                                              | <u></u>                                 |        |             |
| * | Policy Enforcer 🛛 🗸                          | IP Address*                                                                                          | 172.27.113.234                                           |                                         |        |             |
| E | Settings<br>Connectors                       | Username 🕜                                                                                           | 里安:ACT<br>root                                           | IVEIこなつたのを確認                            |        |             |
| ത | NSM Migration                                | Password*                                                                                            |                                                          |                                         |        |             |
| ~ | Policy Sync Settings                         | Sky ATP Configuration Ty 🕐                                                                           | Sky ATP/JATP with Juniper Connected Security             | <b>~</b>                                |        |             |
|   |                                              | Configure polling timers to discover h<br>Poll Network wide endpoi* ⑦<br>Poll Site wide endpoints* ⑦ | 24<br>5<br>OK Reset                                      | <ul> <li>hours</li> <li>mins</li> </ul> |        |             |
|   |                                              | Policy Enforcer Logs Downlo                                                                          | ad                                                       |                                         |        |             |

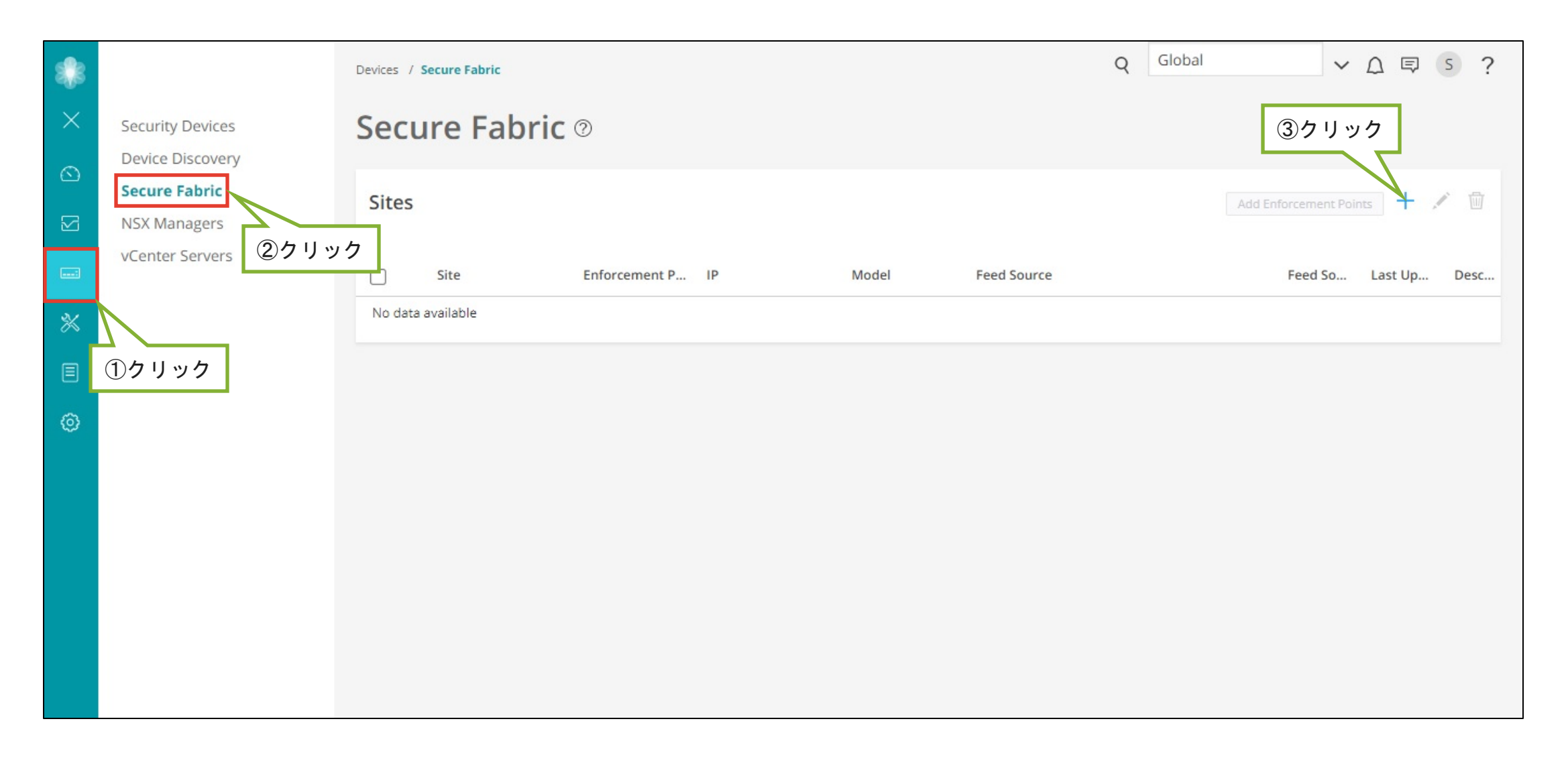

| Create Site @ | ①サイト名を入力          |           |
|---------------|-------------------|-----------|
| Site*         | Test-Site         |           |
| Description   | Write description |           |
|               |                   |           |
|               |                   |           |
|               |                   |           |
|               |                   | ②クリック     |
|               |                   | Cancel OK |

| *       |                               | Devices / Secure Fabric |                  |       |             | Q | Global       | ~         |         | S  | ?  |
|---------|-------------------------------|-------------------------|------------------|-------|-------------|---|--------------|-----------|---------|----|----|
| ×       | Security Devices              | Secure Fabric           | 0                |       |             |   |              |           |         |    |    |
| ()<br>D | Secure Fabric<br>NSX Managers | Sites                   |                  |       |             |   | Add Enforcer | nent Poin | its 🕂   |    | Ū  |
|         | vCenter Servers               | Site                    | Enforcement P IP | Model | Feed Source |   | Fee          | d So      | Last Up | De | sc |
| *       |                               | Test-Site               | Add Enforceme —  |       | _           |   |              |           |         |    |    |
|         |                               | 1 items C               |                  |       |             |   |              |           |         |    | _  |
| 0       |                               |                         | ①クリック            |       |             |   |              |           |         |    |    |
|         |                               |                         |                  |       |             |   |              |           |         |    |    |
|         |                               |                         |                  |       |             |   |              |           |         |    |    |
|         |                               |                         |                  |       |             |   |              |           |         |    |    |
|         |                               |                         |                  |       |             |   |              |           |         |    |    |
|         |                               |                         |                  |       |             |   |              |           |         |    |    |
|         |                               |                         |                  |       |             |   |              |           |         |    |    |

| Add Enforcement Points 💿                                                                                    |                                                 |     |                              |  |  |  |
|----------------------------------------------------------------------------------------------------|-------------------------------------------------|-----|------------------------------|--|--|--|
| <ul> <li>Assigning a device to the site wi</li> </ul>                                                       | ill cause a change in the device configuration. |     |                              |  |  |  |
| Specify the enforcement points to assign to the site. The site cannot contain both switches and connectors. |                                                 |     |                              |  |  |  |
| Enforcement Points                                                                                          | 0 Available                                     | Q : | 1 Selected Q                 |  |  |  |
|                                                                                                    | Name IP Model                                   |     | Name IP Model                |  |  |  |
|                                                                                                    |                                                 |     | BIG-ZAM 172.27.112.245 MX240 |  |  |  |
| Parimeter Davice                                                                                            | No available items                              |     | ①対象のMXを右側のウィンドウへ移動<br>②クリック  |  |  |  |
| Perimeter Device 🕐                                                                                          | × BIG-ZAM                                       |     |                              |  |  |  |
|                                                                                                    |                                                 |     | Cancel OK                    |  |  |  |

| *    |                               | Devices / Secure Fabric |                  |                 |             | Q | Global    | ~ ♪ ₽           | s ?    |
|------|-------------------------------|-------------------------|------------------|-----------------|-------------|---|-----------|-----------------|--------|
| ×    | Security Devices              | Secure Fabri            | i <b>c</b>       |                 |             |   |           |                 |        |
| KI D | Secure Fabric<br>NSX Managers | Sites                   |                  |                 |             |   | Add Enfor | cement Points 🕂 | 1      |
|      | vCenter Servers               | Site                    | Enforcement P IP | Model           | Feed Source |   | F         | eed So Last Up. | . Desc |
| %    |                               | Test-Site               | BIG-ZAM 172.2    | 7.112.245 MX240 |             |   |           | July 29, 2      |        |
|      |                               | 1 items C               |                  |                 |             |   |           |                 |        |
| 0    |                               |                         | サイトにデバイスが        | 登録されたのを確認       |             |   |           |                 |        |

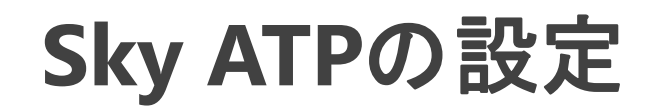

| \$ |                                                                | Configure / Threat Prevention / Feed Sources |         |          | Q Global          | ~ <i>L</i>   | 7 🖻 😮 🕹     |
|----|----------------------------------------------------------------|----------------------------------------------|---------|----------|-------------------|--------------|-------------|
| ×  | Firewall Policy >                                              | Feed Sources @                               |         |          |                   |              |             |
|    | User Firewall Manage ><br>Application Firewall Po ><br>①クリック > | Sky ATP JATP Custom Feeds                    |         |          |                   | ④クリ          | ック          |
| *  | NAT Policy 2ク                                                  | リック                                          |         |          |                   | More 🗸       | + / 0       |
| Ē  | Application Policy Bas,                                        | Realm Sites                                  | Devices | Location | Enrollment Status | Token Expiry | Feed Status |
| ÷  | Policies<br>Feed Sources                                       | o items C                                    |         |          |                   |              |             |
|    | Shared Obje ③クリック<br>Change Management >                       |                                              |         |          |                   |              |             |
|    | Guided Setup >                                                 |                                              |         |          |                   |              |             |
|    |                                                                |                                              |         |          |                   |              |             |

| kyATP Realm Credential                                             | te Global Configuration                                                                                                   |
|--------------------------------------------------------------------|----------------------------------------------------------------------------------------------------|
|                                                                    | ①Sky ATPのアカウント/Realmを入力                                                                                                   |
| Sky ATP realm crede<br>Provide your Sky ATP realm cred             | entials                                                                                                    |
| Location*                                                          | Asia Pacific 🗸                                                                                                    |
| Username                                                           | test@juniper.net                                                                                                    |
| Password                                                           |                                                                                                    |
| Realm ⑦                                                            | new-shirata                                                                                                    |
| No Sky ATP account? Select you<br>You will be redirected to the Sk | r region using the Location in the menu above, ther <mark>click here t</mark> o create an account.<br>y ATP account page. |
| ×5                                                                 | ky ATPのアカウント作成がまだの場合は<br>②クリッ                                                                                             |

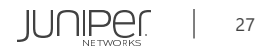

| ATP Realm Credential                                                                                                    | Site                             | Global Configuration                                       |
|----------------------------------------------------------------------------------------------------|----------------------------------|------------------------------------------------------------|
|                                                                                                    |                                  |                                                            |
| 0                                                                                                    | the real multiplication a change | an in the device configuration in the second stand devices |
| Assigning a site to t                                                                                                    | ule realiti will cause a chang   | ige in the device configuration in the associated devices. |
| Assigning a site to<br>Site                                                                                                    | ule realm will cause a chan      | ige in the device computation in the associated devices.   |
| Site<br>Realm: new-shirata                                                                                                    | ule realm will cause a chan      | ige in the device computation in the associated devices.   |
| Assigning a site to a Site Realm: new-shirata Choose sites to be en                                                                                                    | nrolled into the realm.          | ige in the device computation in the associated devices.   |
| Assigning a site to the site of Site Choose sites to be ended to be sites to be ended to be sites to be sites to be sites to be ended to be sites to be ended to be sites to be ended to be sites to be ended to be sites to be sites to b | nrolled into the realm.          | Site Create new site                                       |
| Assigning a site to t<br>Site<br>Choose sites to be en<br>Site                                                                                                    | nrolled into the realm.          | Site Create new site                                       |

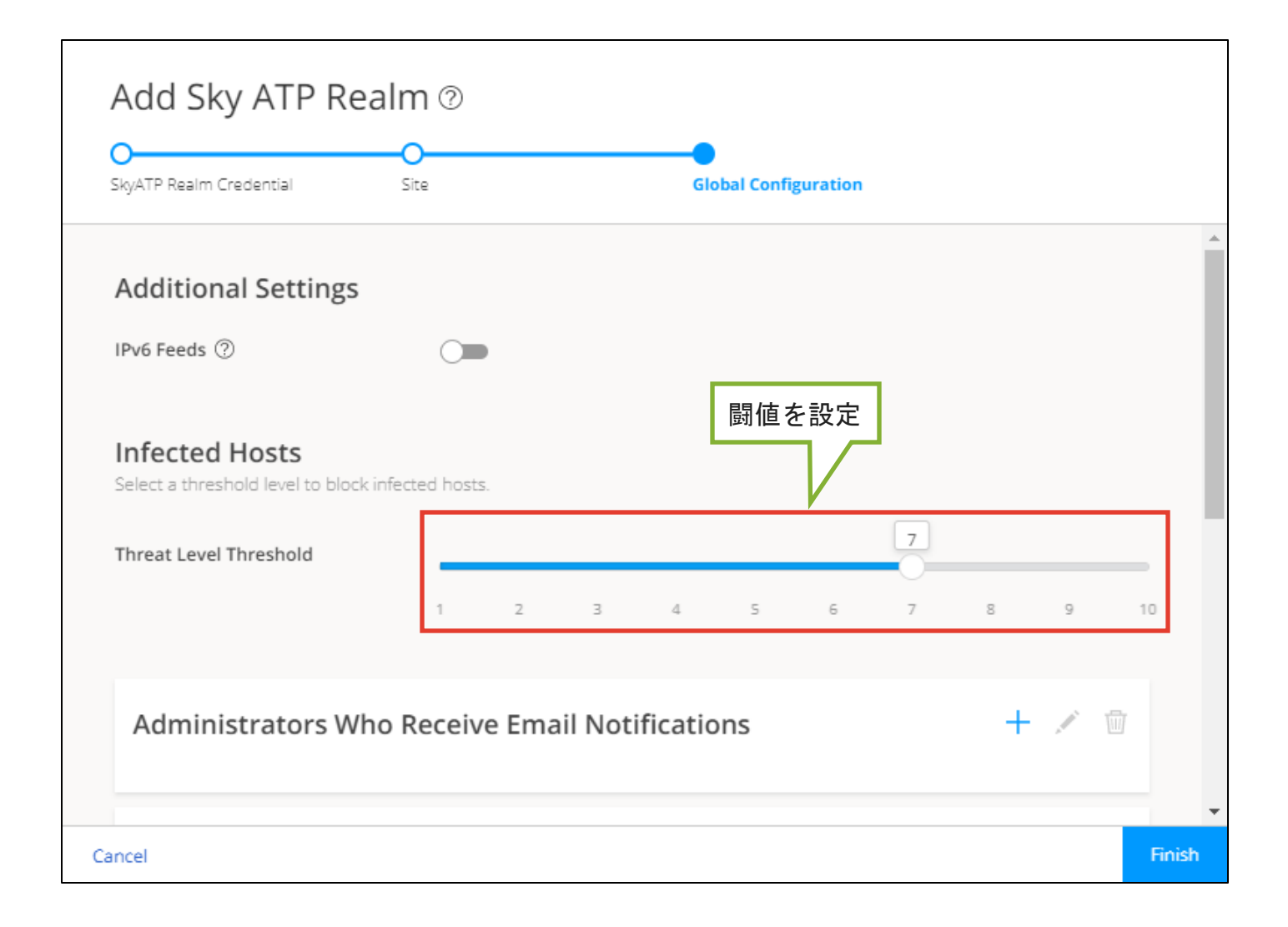

JUNIPEL | 29

| SkyATP Realm Credential Site                         |                | Global Configuration |             |
|------------------------------------------------------|----------------|----------------------|-------------|
| No data available                                    |                |                      |             |
| Logging<br>Select event types to log for the devices | リック<br>m       |                      |             |
| Malware                                              | Enable Logging |                      |             |
| Host Status                                          | Enable Logging |                      |             |
| Proxy Servers ( ②クリ                                  | ック             |                      | + 🗡 🗇       |
| Server IP                                            |                |                      | <u>③クリッ</u> |
| No data available                                    |                |                      | <b>.</b>    |

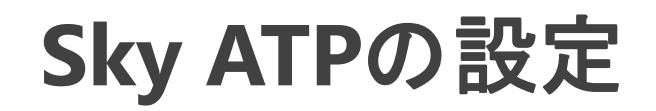

| 8         |                           | Configure   | / Threat Prevention | / Feed Sources |         |               |                   | Q Global     | ~           | Δ 🖾 🥵 ?            |
|-----------|---------------------------|-------------|---------------------|----------------|---------|---------------|-------------------|--------------|-------------|--------------------|
| ×         | Firewall Policy           | Feed        | d Source            | es @           |         |               |                   |              |             |                    |
| 0         | Environment               |             |                     |                |         |               |                   |              |             |                    |
| ~         | User Firewall Manage >    | >           |                     |                |         |               |                   |              |             |                    |
| $\square$ | Application Firewall Po > | Sky ATP     | JATP                | Custom Feeds   |         |               |                   |              |             |                    |
|           | SSL Profiles              | >           |                     |                |         |               |                   |              |             |                    |
| (         | IPS Policy                | >           |                     |                |         |               |                   |              | More        | J   + Z @          |
| *         | NAT Policy                | >           |                     |                |         |               |                   |              |             |                    |
| -         | UTM Policy                | <b>&gt;</b> | Pealm               | Sitos          | Devices | Location      | Enrollment Status |              | Food Status | Last Downloaded    |
|           | Application Policy Bas    |             | Kealin              | 51(65          | Devices | Location      | Linoiment Status  | Token Expiry | reeu status | Last Downloaded    |
| 0         | Threat Prevention         | ~           | new-shirata         | Test-Site      | BIG-ZAM | North America | SUCCESS           | Jul 29, 2021 | ⊗ок         | Jul 29, 2020, 11:3 |
|           | Policies                  | 1 items     | С                   |                |         | <u> </u>      |                   |              |             |                    |
|           | Feed Sources              |             |                     |                |         |               |                   |              |             |                    |
|           | IPSec VPN                 | >           |                     |                | ž       | 登録できたことを      | を確認               |              |             |                    |
|           | Shared Objects            | >           |                     |                |         |               |                   |              |             |                    |
|           | Change Management         | >           |                     |                |         |               |                   |              |             |                    |
|           | Guided Setup              | >           |                     |                |         |               |                   |              |             |                    |
|           |                           |             |                     |                |         |               |                   |              |             |                    |
|           |                           |             |                     |                |         |               |                   |              |             |                    |
|           |                           |             |                     |                |         |               |                   |              |             |                    |

### MX設定

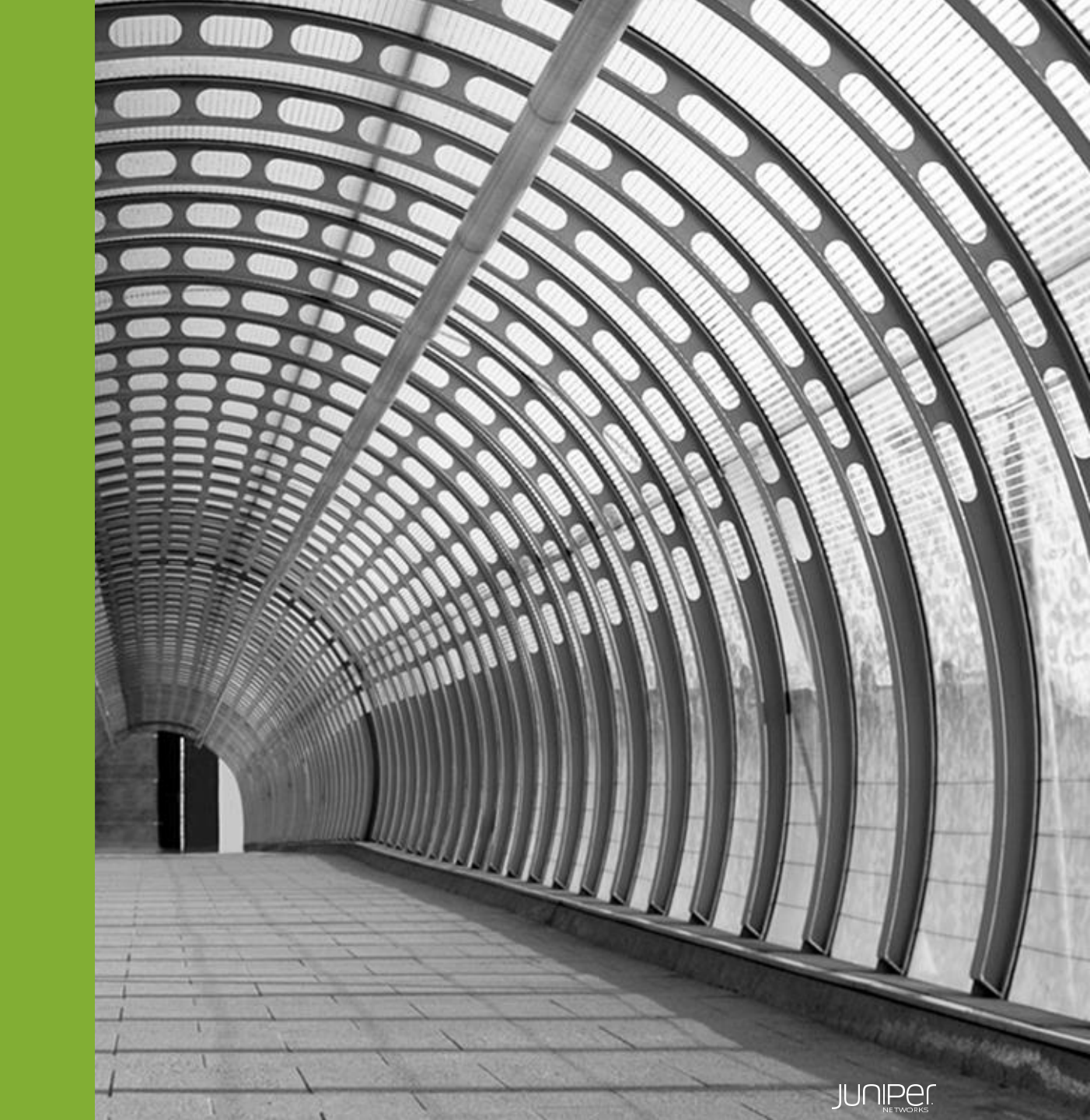

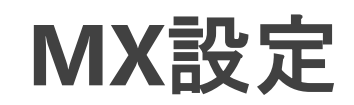

#### 1. MXがNetConfを受け入れるようにする

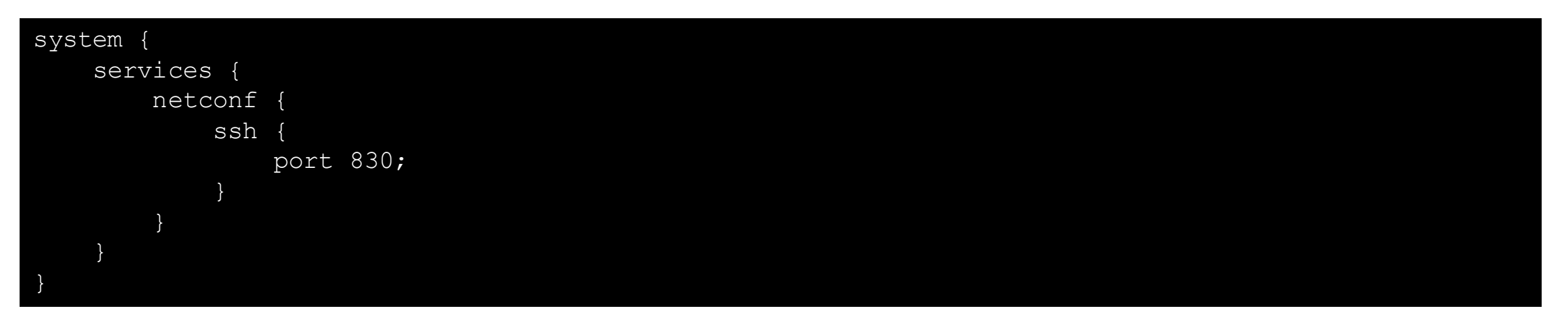

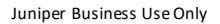

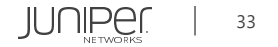

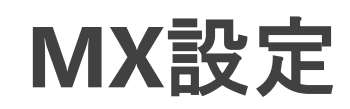

#### 2. SecIntelの設定

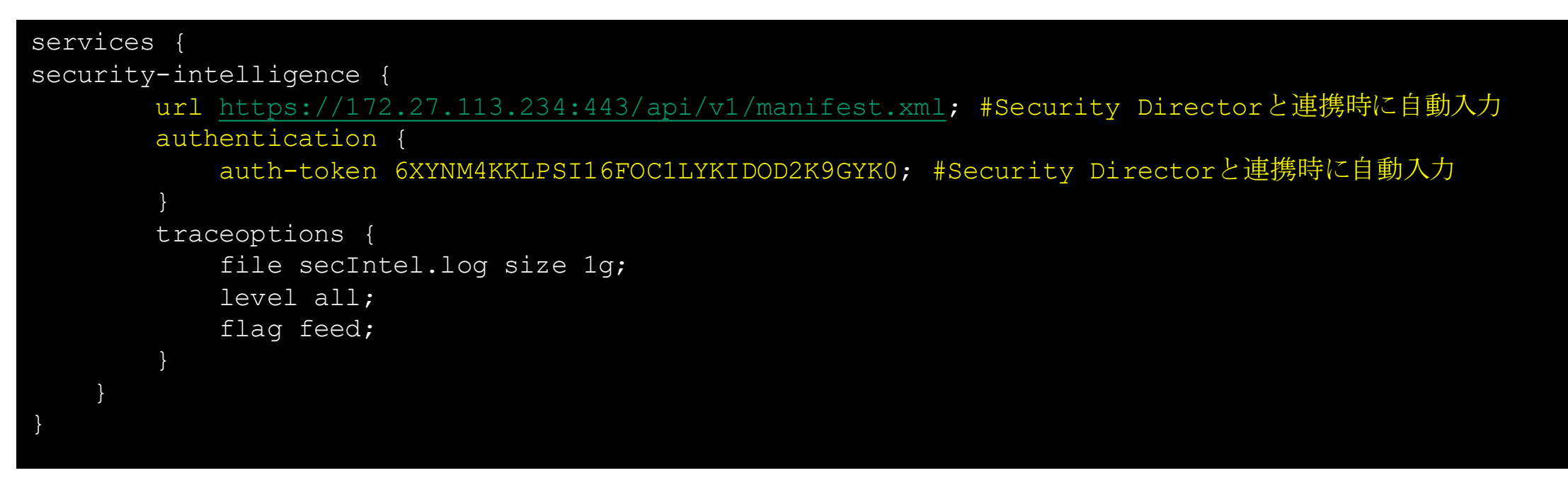

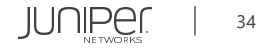

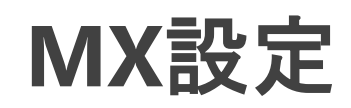

#### 3. URL Filteringの設定

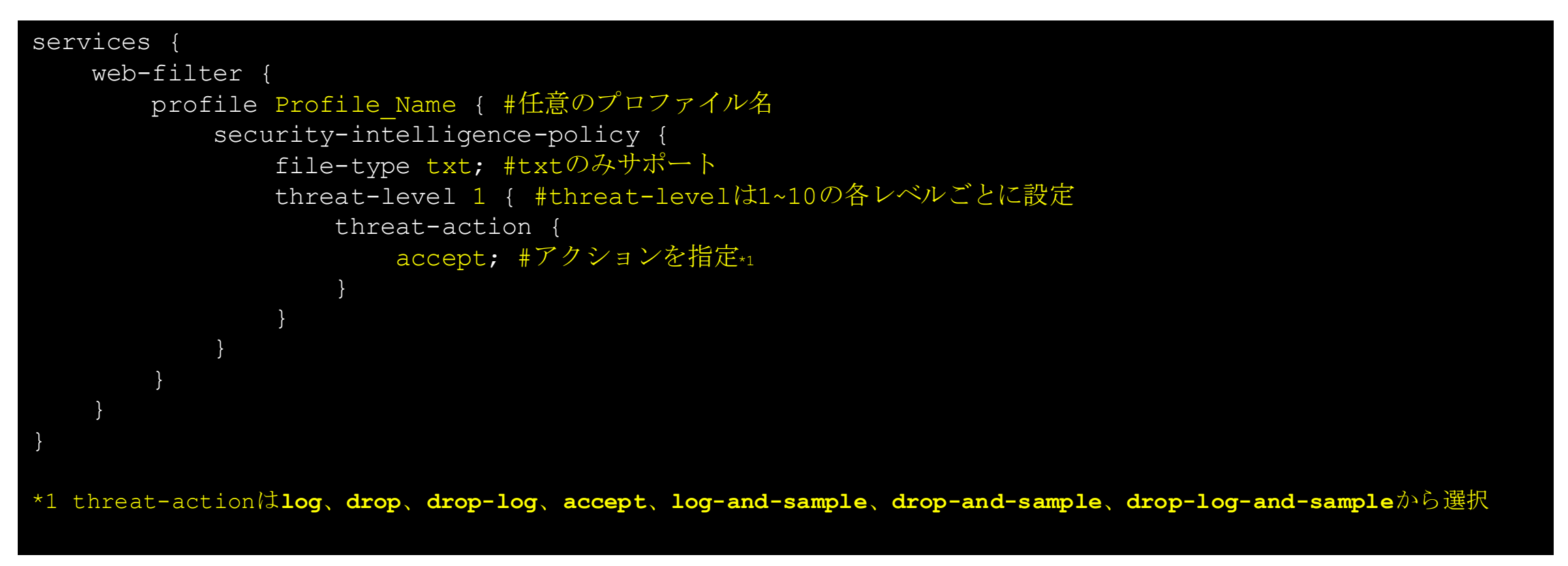

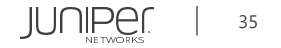

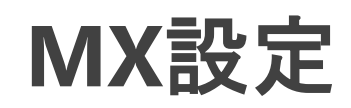

#### 4. URL Filter Templateの設定

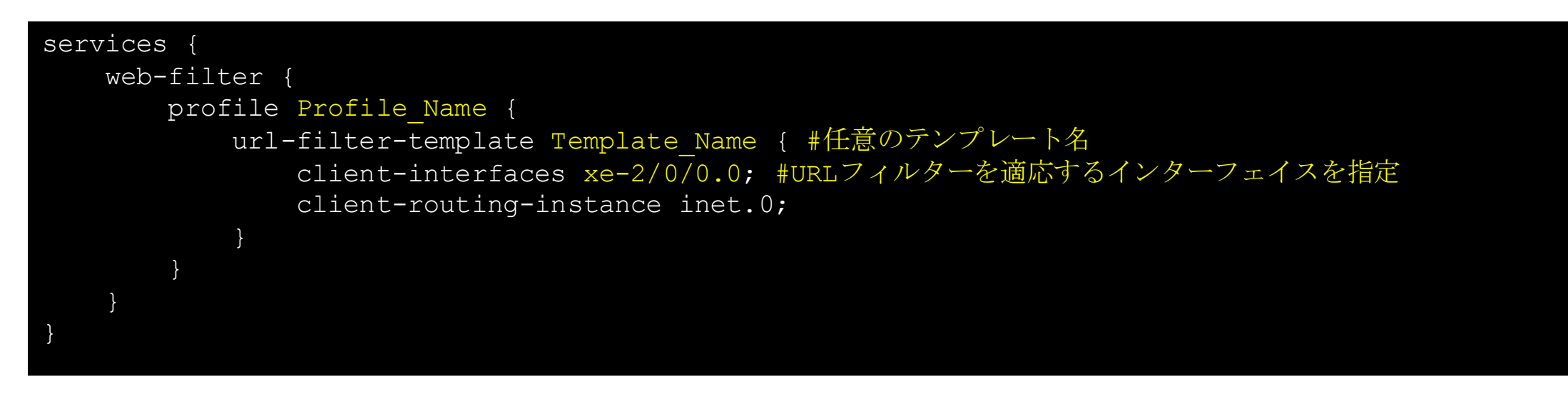

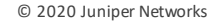

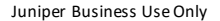

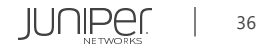

### MX確認コマンドー例

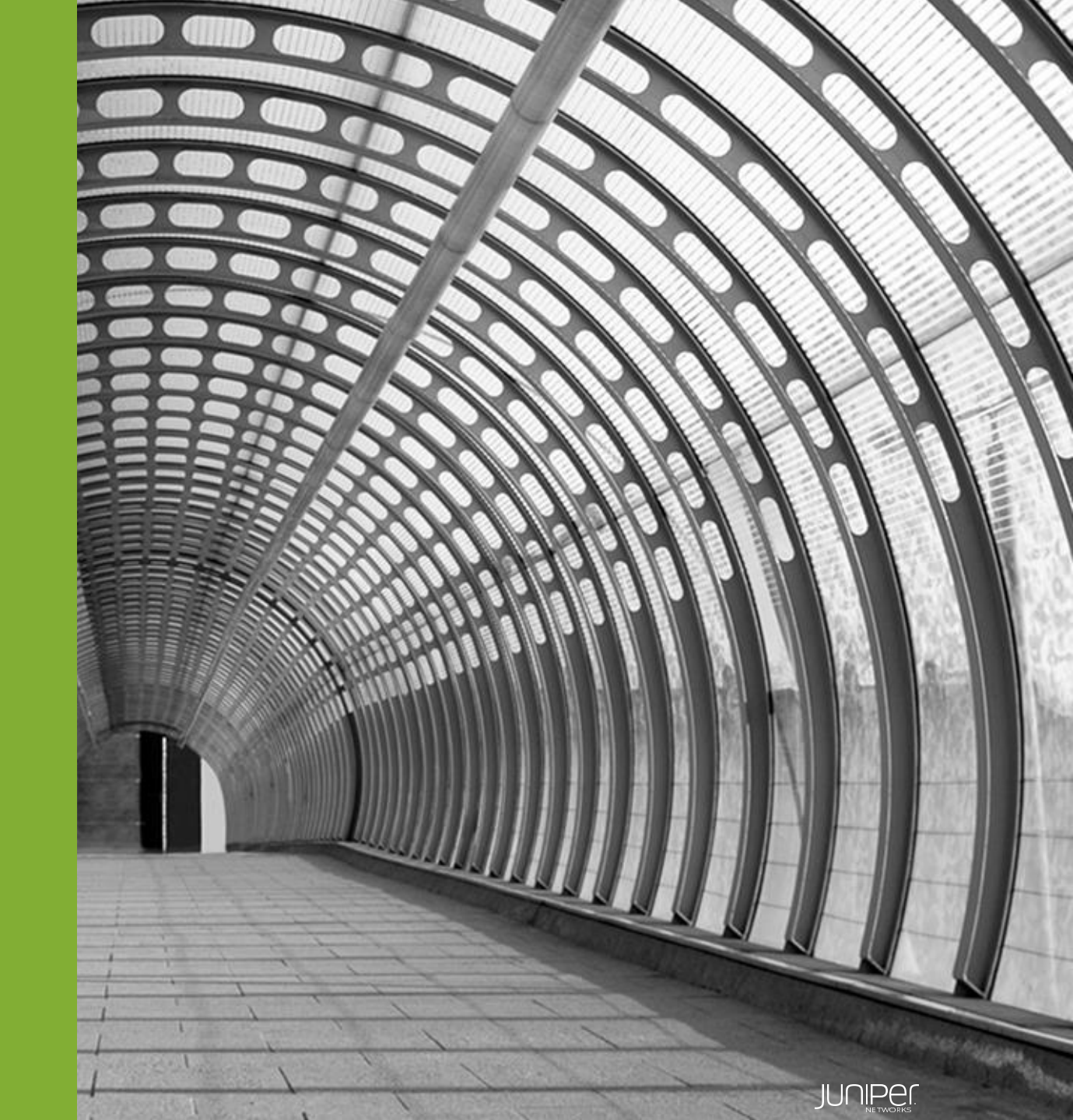

MX確認コマンドー例

#### • Security-Intelligenceの概要の確認

| Category name   | :CC                              |
|-----------------|----------------------------------|
| Status          | :Enable                          |
| Description     | :Command and Control data schema |
| Update interval | :1800s                           |
| TTL             | :3456000s                        |
| Feed name       | :cc_ip_data                      |
| Version         | :20200723.4                      |
| Objects number  | <b>:</b> 144238                  |
| Create time     | :2020-07-29 12:44:12 JST         |
| Update time     | :2020-07-29 13:06:49 JST         |
| Update status   | :Store succeeded                 |
| Expired         | :No                              |
| Options         | :N/A                             |
|                 |                                  |

> show services security-intelligence category summary

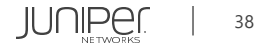

MX確認コマンド一例

• Security-Intelligenceの更新ステータスの確認

> show services security-intelligence update status

Current action :Checking update interval of category CC. Last update status :Update interval of category CC is not reached. Last connection status:succeeded Last update time :2020-07-29 13:22:04 JST

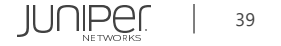

#### MX確認コマンド一例

• Policy Enforcerから受信した脅威レベルごとのフィルター数及びフィルターの保存場所の確認

| > show services web-filter secintel-policy-status summary profile Profile_Name                                     |                                                                                                    |                                                                  |       |               |      |  |  |  |  |
|----------------------------------------------------------------------------------------------------|----------------------------------------------------------------------------------------------------|------------------------------------------------------------------|-------|---------------|------|--|--|--|--|
| URL Filtering<br>Profile :<br>C&C DB File :<br>Policy State:<br>DB File Change<br>DB File Load T<br>C&C Prefix Cou | SecIntel Policy Stat<br>Profile_Name<br>/var/db/url-filterd/<br>Ready<br>Time : Wed Jul 29 1<br>ime : Wed Jul 29 1<br>nt : IPv4: 144238 | us:<br>urlf_si_cc_db.<br>2:28:18 2020<br>2:28:19 2020<br>IPv6: 0 | txt*1 |               |      |  |  |  |  |
| Filters:                                                                                                    |                                                                                                    |                                                                  |       |               |      |  |  |  |  |
| Threat level                                                                                                    | Action                                                                                                    | v4 Term Count                                                    | IPv4  | v6 Term Count | IPv6 |  |  |  |  |
|                                                                                                    |                                                                                                    |                                                                  |       |               |      |  |  |  |  |
| 1                                                                                                    | ACCEPT                                                                                                    | 192                                                              | 57595 | 0             | 0    |  |  |  |  |
| 2                                                                                                    | ACCEPT                                                                                                    | 26                                                               | 7597  | 0             | 0    |  |  |  |  |
| 3                                                                                                    | ACCEPT                                                                                                    | 4                                                                | 1044  | 0             | 0    |  |  |  |  |
| 4                                                                                                    | ACCEPT                                                                                                    | 4                                                                | 1082  | 0             | 0    |  |  |  |  |
| 5                                                                                                    | ACCEPT                                                                                                    | 5                                                                | 1254  | 0             | 0    |  |  |  |  |
| 6                                                                                                    | ACCEPT                                                                                                    | 170                                                              | 50913 | 0             | 0    |  |  |  |  |
| 7                                                                                                    | ACCEPT                                                                                                    | 5                                                                | 1370  | 0             | 0    |  |  |  |  |
| 8                                                                                                    | ACCEPT                                                                                                    | 5                                                                | 1498  | 0             | 0    |  |  |  |  |
| 9                                                                                                    | ACCEPT                                                                                                    | 4                                                                | 971   | 0             | 0    |  |  |  |  |
| 10                                                                                                    | ACCEPT                                                                                                    | 4                                                                | 1119  | 0             | 0    |  |  |  |  |
|                                                                                                    |                                                                                                    |                                                                  |       |               |      |  |  |  |  |

\*1 Secure Fabric上でSky ATPにサイトを登録すると、Sky ATPからC&C DBファイルをPolicy EnforcerへプッシュされMXがそれを取得する

# Thank you

JUNIPE ...

**Engineering** Simplicity